# Linfobase Quick Tips: How to Run Infobase Usage Reports

## Creating a Usage Report for a Single Infobase Resource

You can view and export usage statistics for any or all Infobase resources in your Admin Portal.

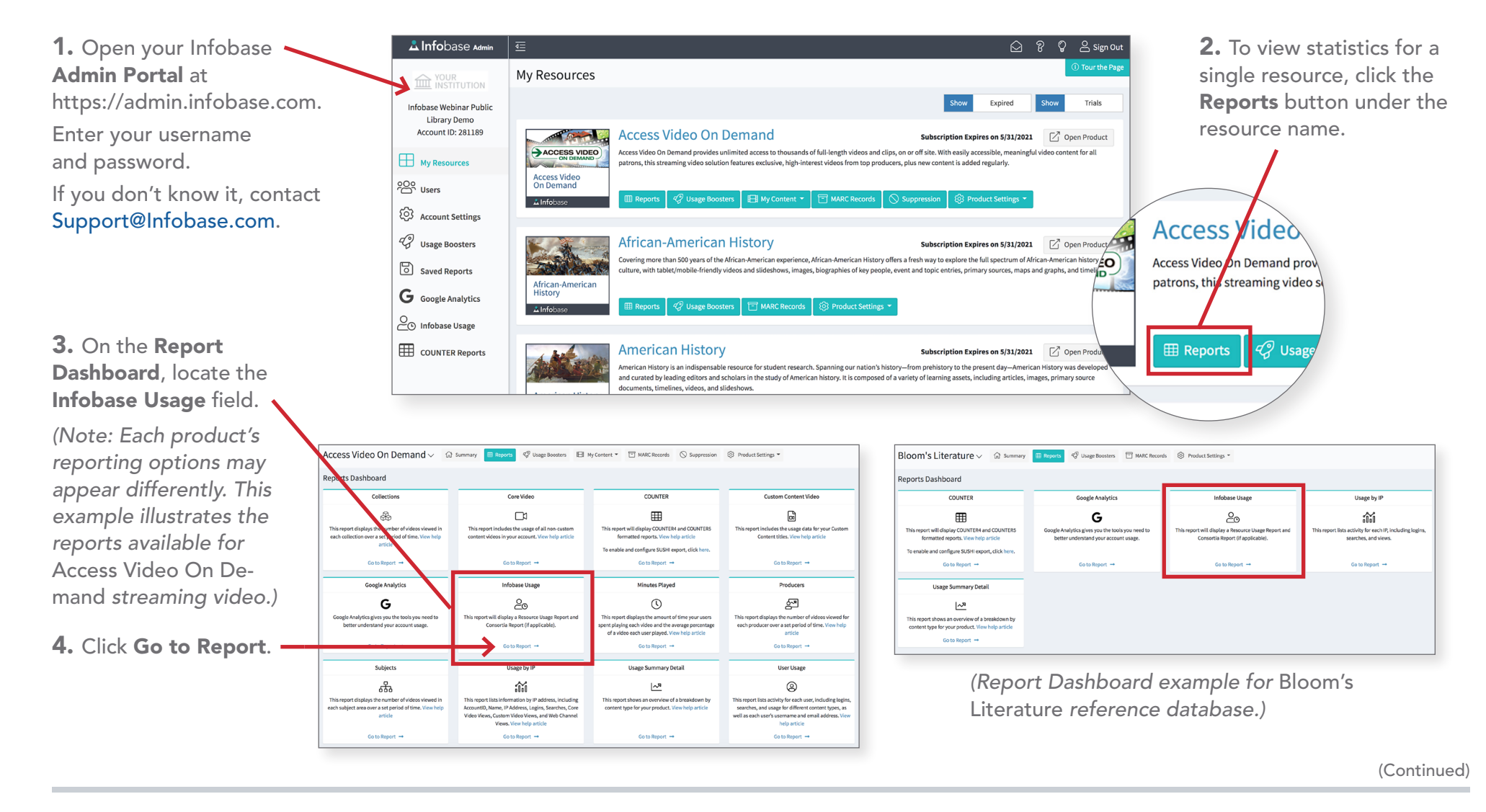

## Linfobase Quick Tips: How to Run Infobase Usage Reports

## Creating a Usage Report for a Single Infobase Resource

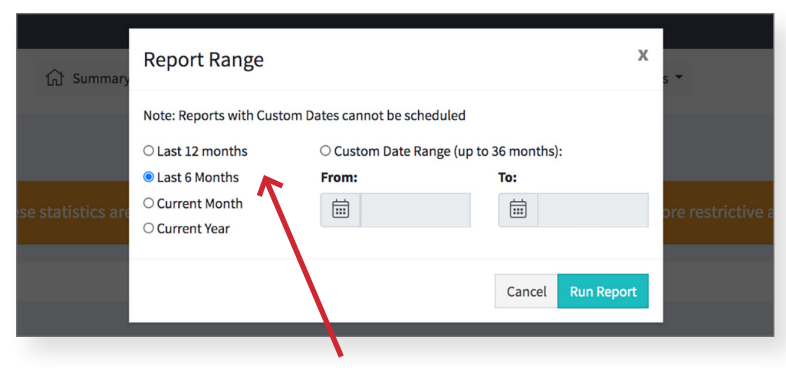

**5.** In the **Report Range** dialog box, select a standard date range or create a custom range. Click **Run Report**.

6. On the Usage Report, the User Activity column displays the number of Views, Searches, and Clicks, and if the click is attributed to a Discovery Service.

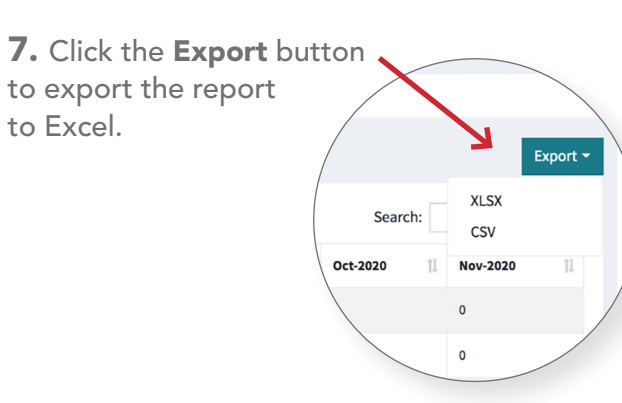

| Access Video On Dei                                                                                                    | mand∨ 🛱 su              | mmary | E Reports           | 🥝 Usage E | Boosters | 🖽 My | Content 👻 |    | MARC Record | s  | Suppression | 1      | ාි Produ | ct Set | tings 👻       |    |          |         |
|----------------------------------------------------------------------------------------------------|-------------------------|-------|---------------------|-----------|----------|------|-----------|----|-------------|----|-------------|--------|----------|--------|---------------|----|----------|---------|
| nfobase Usage Report Subscription: 5/27/2020 - 5/31/2021                                                                                                    |                         |       |                     |           |          |      |           |    |             |    |             |        | 1/2021 ( |        | Last 6 Months |    |          |         |
| 🏦 Please note - These statistics are not comparable to COUNTER statistics as COUNTER tracking is much more restrictive as per the established COUNTER tracking guidelines. |                         |       |                     |           |          |      |           |    |             |    |             |        |          |        |               |    |          |         |
| Resource Usage                                                                                                    |                         |       |                     |           |          |      |           |    |             |    |             |        |          |        |               |    |          |         |
|                                                                                                    |                         |       |                     |           |          |      |           |    |             |    |             |        |          |        |               |    | E        | xport • |
| Show 25 ¢ entries 5                                                                                                    |                         |       |                     |           |          |      |           |    |             |    |             | Search | search:  |        |               |    |          |         |
| Resource 1.                                                                                                    | User Activity           | 1. Re | porting Period Tota | ι 11      | May-2020 | 11   | Jun-2020  | 11 | Jul-2020    | 11 | Aug-2020    | Se     | p-2020   | 11     | Oct-2020      | ţ1 | Nov-2020 | 11      |
| Access Video On Demand                                                                                                    | Views                   | 61    |                     |           | 1        |      | 8         |    | 18          |    | 5           | 13     |          |        | 16            |    | 0        |         |
| Access Video On Demand                                                                                                    | Searches                | 57    |                     |           | 7        |      | 21        |    | 9           |    | 1           | 4      |          |        | 15            |    | 0        |         |
| Access Vieteo On Demand                                                                                                    | Clicks                  | 11    | 8                   |           | 8        |      | 29        |    | 27          |    | 6           | 17     |          |        | 31            |    | 0        |         |
| Access Video On Demand                                                                                                    | Discovery Service Usage | 0     |                     |           | 0        |      | 0         |    | 0           |    | 0           | 0      |          |        | 0             |    | 0        |         |

#### (Report results for streaming video.)

| Bloom's Literat                                                                                                    | ture∨ ͡͡ß Summa         | iry | I Reports       | Usage Booster Optimized Content Optimized Content | rs 🗂 MA  | ARC Record | ds 💮 Pro | oduct | Settings 👻 |       |       |          |    |          |    | i) Tou   | the Page           |
|----------------------------------------------------------------------------------------------------|-------------------------|-----|-----------------|----------------------------------------------------------------------------------------------------|----------|------------|----------|-------|------------|-------|-------|----------|----|----------|----|----------|--------------------|
| Infobase Usage Report Subscription: 5/27/2020 - 5/31/2021 🕼 Last 6 Months                                                                                                  |                         |     |                 |                                                                                                    |          |            |          |       |            |       |       |          |    |          |    |          |                    |
| A Please note - These statistics are not comparable to COUNTER statistics as COUNTER tracking is much more restrictive as per the established COUNTER tracking guidelines. |                         |     |                 |                                                                                                    |          |            |          |       |            |       |       |          |    |          |    |          |                    |
| Resource Usage                                                                                                    |                         |     |                 |                                                                                                    |          |            |          |       |            |       |       |          |    |          |    |          |                    |
| $\mathbf{A}$                                                                                                    |                         |     |                 |                                                                                                    |          |            |          |       |            |       |       |          |    |          |    | E        | kport <del>-</del> |
| Show 23 + entries Search:                                                                                                    |                         |     |                 |                                                                                                    |          |            |          |       |            |       |       |          |    |          |    |          |                    |
| Resource                                                                                                    | User Activity           | 11  | Reporting Perio | od Total                                                                                                    | May-2020 | 11         | Jun-2020 | 11    | Jul-2020   | Aug-2 | 020 🛝 | Sep-2020 | 11 | Oct-2020 | 11 | Nov-2020 | 11                 |
| Bloom's Literature                                                                                                    | Views                   |     | 38              |                                                                                                    | 0        |            | 38       |       | 0          | 0     |       | 0        |    | 0        |    | 0        |                    |
| Bloom's Literature                                                                                                    | Searches                |     | 2               |                                                                                                    | 0        |            | 2        |       | 0          | 0     |       | 0        |    | 0        |    | 0        |                    |
| Bloom's Literature                                                                                                    | Clicks                  |     | 3               |                                                                                                    | 0        |            | 3        |       | 0          | 0     |       | 0        |    | 0        |    | 0        |                    |
| Bloom's Literature                                                                                                    | Discovery Service Usage |     | 0               |                                                                                                    | 0        |            | 0        |       | 0          | 0     |       | 0        |    | 0        |    | 0        |                    |

(Report results for a reference database.)

(Continued)

#### Creating a Usage Report for Infobase Resources

To contact Infobase Tech Support, go to the searchable Support Center via the "Help" link in your Infobase resources, call (800) 322-8755, or email Support@Infobase.com.